## Windows 7 & Windows Vista & Windows XP Eduroam Installation Setup

## (INTEL PROSET WiFi Connection Utility)

If your computer has "Intel" wireless network card and you have "WiFi Connection Utility", follow the steps below. If you do not have these features, check out the other guides.

1-) On the "Start" menu, type "WiFi Connection Utility" in the search field, and run the program.

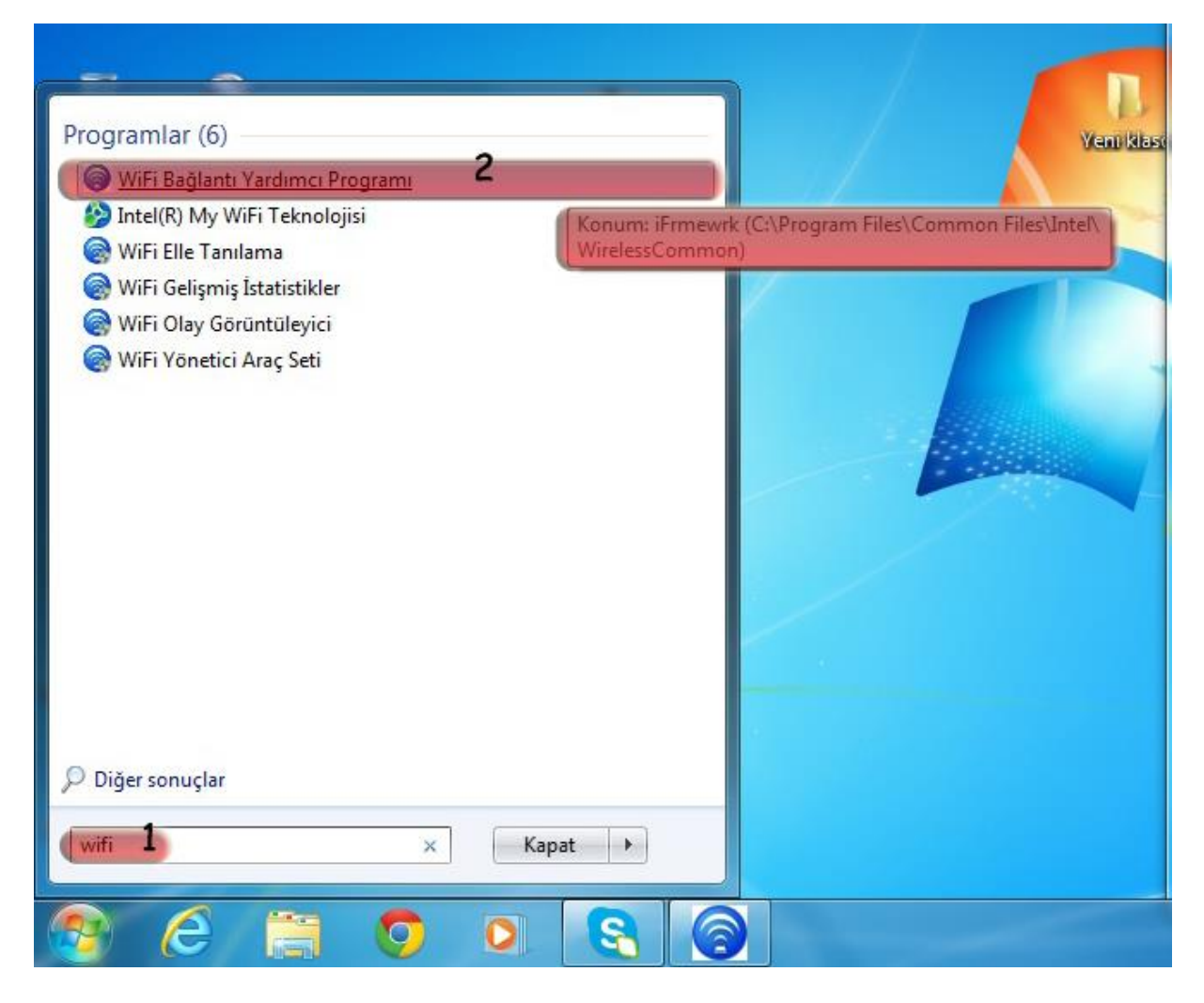

**2-)** Click the "**Profiles**" button in the bottom right corner of the openned window.

| osya A           | Araçlar                | Gelişmiş            | Profiller     | Yardım          |                    |            |          |
|------------------|------------------------|---------------------|---------------|-----------------|--------------------|------------|----------|
|                  |                        |                     |               |                 |                    | (          | intel    |
|                  |                        |                     | and up 11     |                 |                    |            | -        |
| G                |                        | eduroam             | _setup lie    | e bagland       | iniz.              |            |          |
| 1                |                        |                     |               |                 |                    |            |          |
|                  |                        | Ağ Adı              |               | eduroam se      | tun                |            |          |
|                  |                        | Hız:                |               | 130.0 Mbps      |                    | Ayrıntı    | lar      |
|                  |                        | Sinval Kalite       | si:           | Mükemmel        |                    |            |          |
|                  |                        | IP Adresi:          |               | 192.168.67.     | 136                |            |          |
|                  |                        | Internet Eriş       | mi:           | Hayır           |                    |            |          |
|                  | Ağla <u>r</u> (8)      |                     |               |                 |                    |            |          |
|                  |                        | Ad                  |               |                 | Durum              | 1          | -        |
|                  | nN                     | eduroam,            | _setup        |                 | Bağlandı           | <b>9 9</b> |          |
|                  |                        |                     |               |                 |                    | 80         | E        |
|                  |                        | 2861D #-            | un som s      | dis             |                    |            |          |
|                  | nll                    | COOLD AG            | iyiriiariiiia | ui>             |                    | 9          |          |
|                  |                        |                     |               |                 |                    | 5          |          |
|                  | Πn                     | Bilgi_Isle          | m             |                 |                    | g          | 1        |
|                  |                        | Bu aŏda où          | venlik etkir  | lestirilmis     |                    | 40         |          |
|                  |                        | Dava Md             | -             |                 |                    |            |          |
|                  | nll                    | boun_wi             | an            |                 |                    | 9          |          |
|                  | JUU                    |                     |               |                 |                    | <b>a u</b> | -        |
|                  | ağlan                  | tan Koo             | Öz            | lillow          | 5                  | Vanila     |          |
|                  | ayıan                  | uyi kes             | UZE           | enikier         |                    | reillie    |          |
| Daha d           | nce bag                | jlanılan WiFi       | ağların profi | illerini yönetm | ek için, Profiller | Profi      | ler      |
| duğme:<br>Donanı | sini tiklat<br>m raduo | in.<br>Janabtar: ΔΩ | IK            |                 |                    | 3          | V        |
| Donari           | in rauyu               | anantan. Aç         | IIN .         |                 |                    |            | i ardim? |

**3-)** Click the "**Add**..." button in the newly opened window.

| osya /                   | Araçlar                                                 | Gelişmiş                                                                  | Profiller                                          | Yardım                                                |                                                                                                    |                                                                      |                                           |           |
|--------------------------|---------------------------------------------------------|---------------------------------------------------------------------------|----------------------------------------------------|-------------------------------------------------------|----------------------------------------------------------------------------------------------------|----------------------------------------------------------------------|-------------------------------------------|-----------|
|                          |                                                         |                                                                           |                                                    |                                                       |                                                                                                    |                                                                      | (inte                                     | D         |
|                          |                                                         | eduroam                                                                   | quest ile                                          | bağlandını                                            | 7                                                                                                    |                                                                      |                                           |           |
| Profiller                |                                                         |                                                                           |                                                    |                                                       | and:                                                                                                    |                                                                      |                                           | x         |
|                          | Bir ağ<br>olma<br>belirti                               | ja bağlandıkı<br>dığınızda, İnte<br>len sıraya gö                         | tan sonra, b<br>el® PROSel<br>re otomatik          | u bağlantı profil<br>t/Kablosuz WiF<br>olarak bağlanm | olarak kaydı<br>i Bağlantı Ya<br>aya çalışır.                                                                                                    | edilir. Bağlı<br>rdımcı Prog                                         | gramı listed                              | le        |
|                          |                                                         | Profil Adı                                                                |                                                    | Ağ Adı                                                |                                                                                                    |                                                                      |                                           |           |
| 1                        |                                                         |                                                                           |                                                    |                                                       |                                                                                                    |                                                                      | - C                                       | -         |
|                          | ağlan                                                   |                                                                           | 4<br>Ekle                                          | Kalda                                                 | r <u>(</u>                                                                                                    | zellikler                                                            | r                                         |           |
|                          | ağlan<br>#                                              | eçilen profili v                                                          | 4<br>Ekie<br>Ye                                    | Kaldı<br>ni bir WiFi ağ                               | r <u>(</u>                                                                                                    | zellikler<br><mark>çin profil (</mark><br>Ver                        | r                                         |           |
|                          | ağlan<br>er<br>Sı<br>Pı                                 | eçilen profili v<br>ofil listenize d                                      | 4<br>Ekle<br>Ye<br>verin:<br>dış profiller a       | Kalıdı<br>ni bir WiFi ağ<br>ılın:                     | r <u>(</u>                                                                                                    | ýzellikler<br><mark>çin profil (</mark><br><u>V</u> er<br><u>A</u> l | niuştur                                   |           |
| AlVe                     | ağlan<br>sr — Sı<br>Pı<br>?                             | eçilen profili s                                                          | 4<br>Ekle<br>Ye<br>verin:<br>dış profiller a       | Kaldı<br>ni bir WiFi ağ<br>ılın:                      | r <u>ć</u><br>bağlantısı ir                                                                                                    | žzellikler<br>çin profil (<br><u>V</u> er<br><u>A</u> l              | r                                         |           |
| AlWe<br>Yardım           | ağlan<br>er<br>Pı<br>?                                  | eçilen profili v<br>ofil listenize o                                      | 4<br>Fide<br>Ye<br>verin:<br>dış profiller a       | Kaldı<br>ni bir WiFi ağ<br>ılırı:                     | ir <u>ć</u><br>bağlantısı ir                                                                                                    | Žzellikler<br><mark>çin profil ⊄</mark><br>Ver<br>Al                 | r<br>oluştur<br>Kapat                     |           |
| Al/Ve<br>Vardim<br>Donan | rağlan<br>er<br>Pr<br>Pr<br>?<br>sini tiklət<br>m radyo | eçilen profili v<br>ofil listenize (<br>nenman yyarı<br>n.<br>anahtar: AÇ | 4<br>Ye<br>verin:<br>dış profiller a<br>wgrum prom | Kaldı<br>ni bir WiFi ağ<br>ılırı:                     | r (j<br>bağlantısı i<br>bağlantısı i<br>bağlantısı i<br>bağlantısı<br>bağlantısı<br>baş bağlantısı<br>baş bağlantısı<br>baş baş baş baş baş baş baş baş baş baş | žellikler<br>çin profil<br>Ver<br>Al                                 | r<br>oluştur<br>Kapat<br>rofiller.<br>Yar | June Para |

4-) Fill in the appropriate information for the fields in the "Create WiFi Profile" window;

## Profile Name: eduroam

WiFi Network Name (SSID): eduroam

Click on Next button.

| Profil Adı:eduroam | Genel Avarlar                                                                                                    |
|--------------------|----------------------------------------------------------------------------------------------------|
| Güvenlik Ayarlar   | Profil Adı:<br>WiFi Ağ Adı (SSID):<br>Profil Adı ağa verdiğiniz addır. Örneğin: Ev ya da Ofis. WiFi Ağ Adı<br>(SSID), WiFi ağları ayırt etmek için kullanılan benzersiz tanıtıcıdır.<br>İşletme Modu:<br>Ağ (Alt Yapı) - WiFi ağlara ve/veya Internet'e bağlanın. |
|                    |                                                                                                    |

5-) Fill in the appropriate information for the new incoming screen;

## **Enterprise Security**

Network Authentication: WPA2 - Enterprise

Data Encryption: AES-CCMP

Authentication Type: TTLS

Authentication Protocol: PAP

Username: Your BOUN e-mail account.

Password: Your password belongs to your e-mail account.

Confirm Password: Your password belongs to your e-mail account.

Roaming Identity: Your BOUN email account

Click on Next button.

6-) Do not check the Validate Server Certificate section. Click OK.

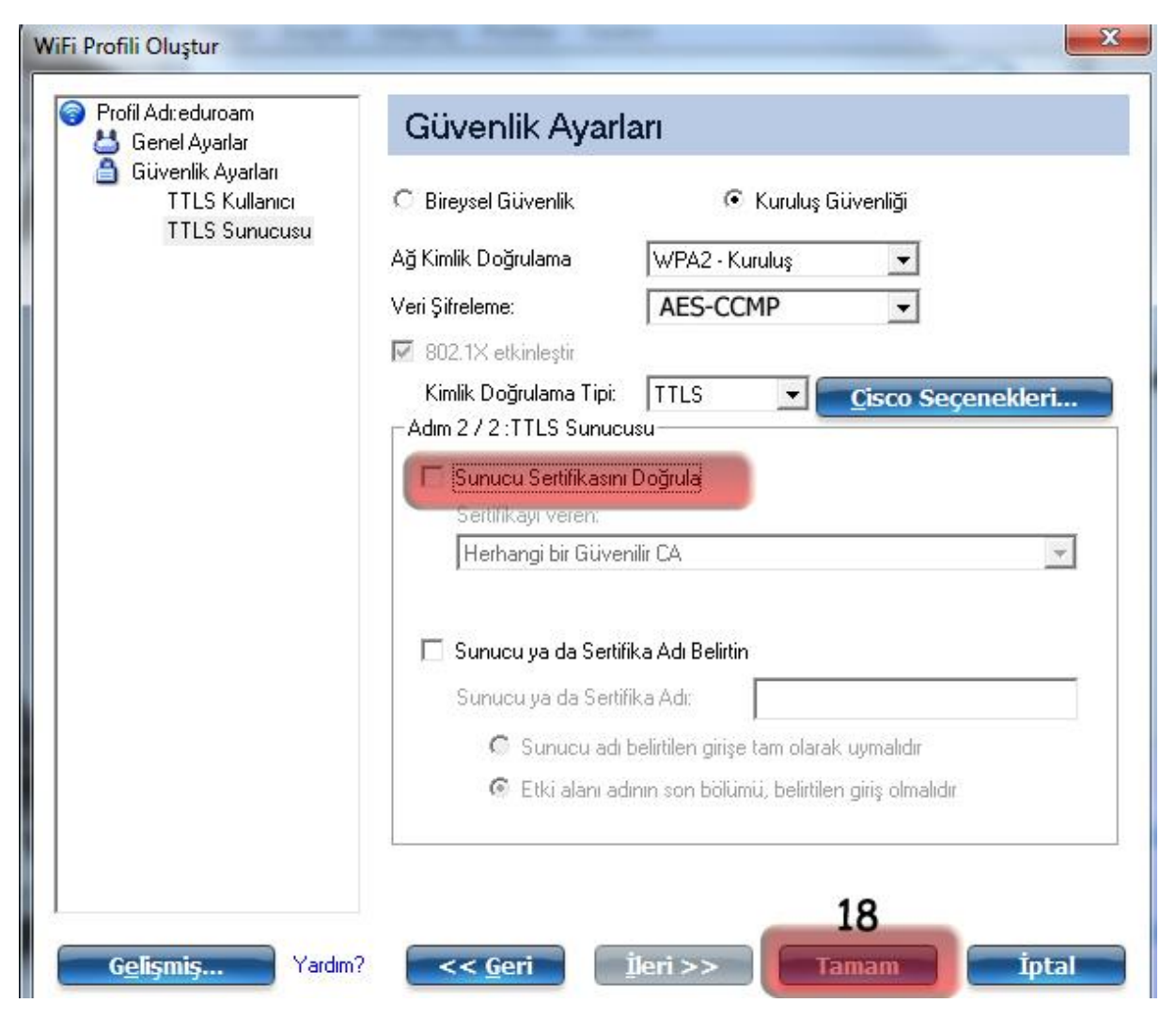

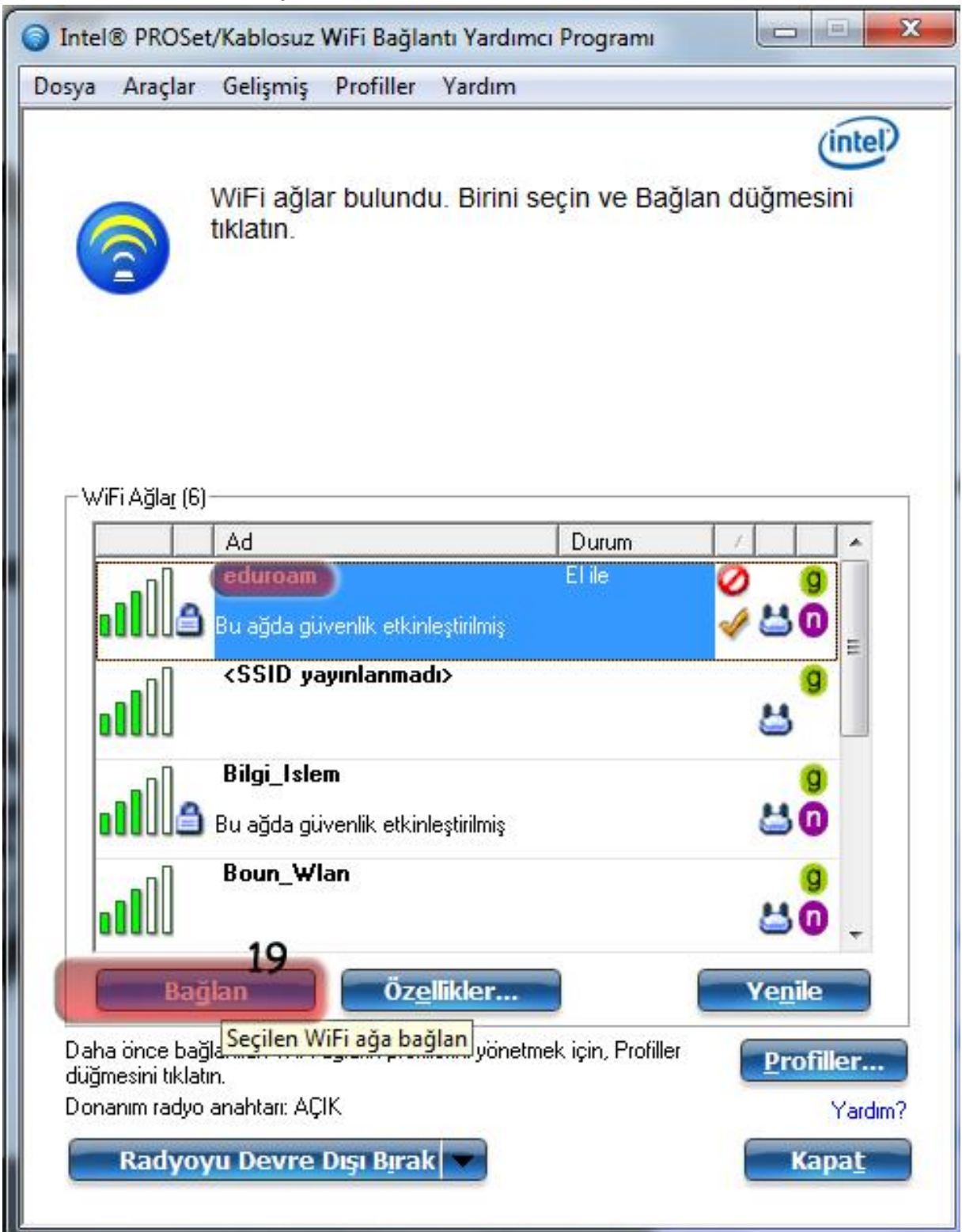

7-) In "WiFi Connection Utility", Select eduroam network and then click on Connect button.